### Zoom sapulces izveidošana un pieslēgšanās izmantojot RSU SSO autentifikāciju

Zoom sapulču izveidotāji (Hosts) var izveidot sapulci kurā var pieslēgties tie lietotāji, kuri ir pierakstījušies izmantojot RSU SSO autentifikāciju. Tas var būt noderīgi, ja vēlaties ierobežot dalībnieku sarakstu ar lietotājiem tikai no RSU.

Vērtīgi šādas sapulces izveidot ir, ja pēc sapulces vēlaties uzzināt informāciju par dalībniekiem, kas ir pieslēgušies, jo tad katrs lietotājs tiks pieslēgts ar savu vārdu, uzvārdu, kas uzrādīsies arī atskaitē.

## Zoom sapulces izveide ar RSU SSO autentifikāciju

Lai iespējotu vai atspējotu *Require authentication to join: RSU SSO Autentifikacija* Zoom sapulcēm:

- Pierakstieties tīmekļa portālā Zoom ar savu darbinieka RSU kontu
- Navigācijas izvēlnē noklikšķiniet uz Meetings.

| RIGA STRADIŅŠ<br>UNIVERSITY | Products | Solu |
|-----------------------------|----------|------|
| PERSONAL                    |          |      |
| Profile                     |          |      |
| Meetings                    |          |      |
| Personal Conta              | cts      |      |
| Whiteboards                 |          |      |
| Recordings                  |          |      |
| Settings                    |          |      |
| Scheduler                   |          |      |
| Reports                     |          |      |

Zoom meeting creators (Hosts) can create a meeting in which those who have signed in using RSU SSO authentication can join it. This can be useful if you want to limit the member list to verified users from RSU only.

It is worth creating such meetings if, after the meeting, you want to find out information about the participants who have connected, because then each user will be signed in with his name, surname, which will also appear in the report.

# Zoom meeting creation using RSU SSO authentication

To enable or disable *Require authentication to join: RSU SSO Autentifikacija* for your Zoom meetings:

- Sign in to the Zoom web portal with your RSU credentials.
- In the navigation menu, click *Meetings*.

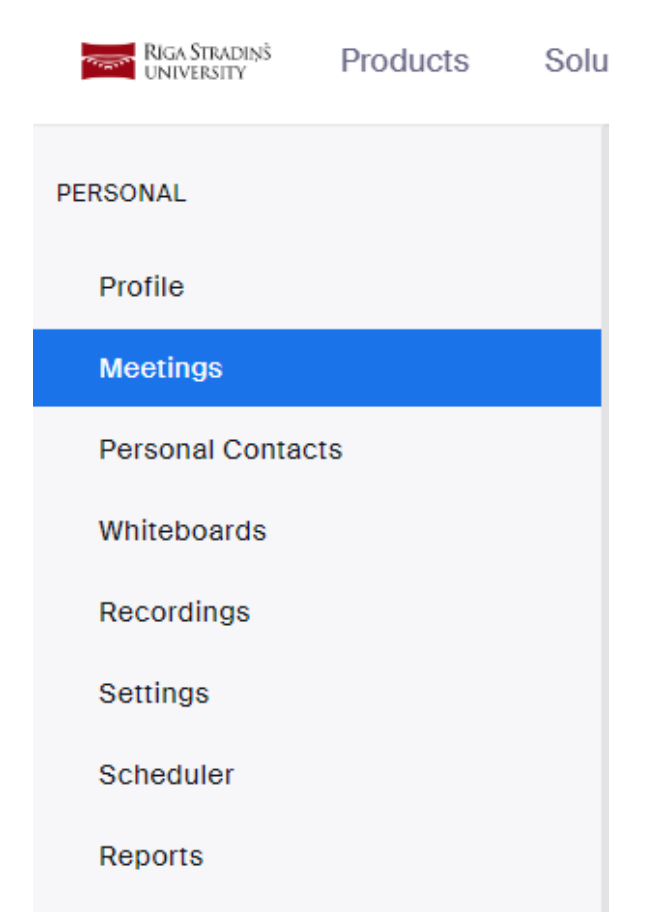

|                                                                                                    | + Schedule a Meeting                                                                                                    | C                                                                                                    | Schedule a Meeting                                                                                                    |
|----------------------------------------------------------------------------------------------------|----------------------------------------------------------------------------------------------------|----------------------------------------------------------------------------------------------------|----------------------------------------------------------------------------------------------------|
| evadām vis<br>sadaļā <b>Secu</b><br>espējojiet <i>R</i><br>zvēlamies <i>F</i> i                                                                                               | u nepieciešamo sapulces informāciju un<br><b>rity</b> , izņemiet ķeksi no sadaļas <i>Passcode</i> un<br><i>equire authentication to join</i> un no izvēlnes<br>ISU SSO Autentifikacija                                                                                                    | <ul> <li>Enter all the<br/>Security sect<br/>section and e<br/>select RSU S.<br/>menu</li> </ul>                                                                                                    | necessary meeting information and in t<br>ion, remove the tick from the Passcode<br>enable <i>Require authentication to join</i> an<br><i>SO Authentication</i> from the drop-down                                                                                                    |
| Security                                                                                                    | Passcode Only users who have the invite link or passcode can join the meeting Valiting Room Only users admitted by the host can join the meeting                                                                                                    | Security                                                                                                    | Passcode Only users who have the invite link or passcode can join the mee Walting Room Only users admitted by the host can join the meeting                                                                                                    |
|                                                                                                    | Require authentication to join                                                                                                    |                                                                                                    | Require authentication to join                                                                                                    |
|                                                                                                    | RSU SSO Autentifikacija v                                                                                                    |                                                                                                    | RSU SSO Autentifikacija                                                                                                    |
| Saglabājiet s<br>Pēc tam <i>me</i> o<br>opcija ir akti                                                                                                    | sapulci<br><i>eting details</i> ir iespējams redzēt, ka šī<br>vizēta Zoom sapulcei                                                                                                    | <ul> <li>Save the med</li> <li>Afterwards in option is acti</li> </ul>                                                                                                    | eting<br>n meeting details it is visible that the<br>vated for the Zoom meeting<br>anage 'My Meeting'                                                                                                    |
| Saglabājiet s<br>Pēc tam <i>me</i> k<br>opcija ir akti<br>My Meetings > M<br>Details                                                                                          | sapulci<br><i>eting details</i> ir iespējams redzēt, ka šī<br>vizēta Zoom sapulcei<br><sup>Aanage "My Meeting"</sup><br>Polls/Quizzes Survey Live Streaming                                                                                                    | <ul> <li>Save the mee</li> <li>Afterwards in option is acti</li> <li>My Meetings &gt; M</li> <li>Details</li> </ul>                                                                                                    | eting<br>n meeting details it is visible that the<br>vated for the Zoom meeting<br>anage "My Meeting"<br>Polls/Quizzes Survey Live Streaming                                                                                                    |
| Saglabājiet s<br>Pēc tam mee<br>opcija ir akti<br>My Meetings > M<br>Details<br>Topic                                                                                         | sapulci<br>eting details ir iespējams redzēt, ka šī<br>vizēta Zoom sapulcei<br>Aanage "My Meeting"<br>Polls/Quizzes Survey Live Streaming<br>My Meeting                                                                                                    | <ul> <li>Save the med</li> <li>Afterwards in option is acti</li> <li>My Meetings &gt; M</li> <li>Details</li> <li>Topic</li> <li>Time</li> </ul>                                                                                                    | eting<br>n meeting details it is visible that the<br>vated for the Zoom meeting<br>lanage "My Meeting"<br>Polls/Quizzes Survey Live Streaming<br>My Meeting                                                                                                    |
| Saglabājiet s<br>Pēc tam med<br>opcija ir akti<br>My Meetings > M<br>Details<br>Topic<br>Time                                                                                 | sapulci<br>eting details ir iespējams redzēt, ka šī<br>vizēta Zoom sapulcei<br><sup>Aanage "My Meeting"</sup><br>Polls/Quizzes Survey Live Streaming<br>My Meeting<br>Jun 2, 2023 15:00 Helsinki                                                                                                    | <ul> <li>Save the mee</li> <li>Afterwards in option is acti</li> <li>My Meetings &gt; M</li> <li>Details</li> <li>Topic</li> <li>Time</li> <li>Meeting ID</li> </ul>                                                                                                    | eting<br>n meeting details it is visible that the<br>vated for the Zoom meeting<br>anage "My Meeting"<br>Polls/Quizzes Survey Live Streaming<br>My Meeting<br>Jun 2, 2023 15:00 Helsinki<br>830 6986 9207                                                                                                    |
| Saglabājiet s<br>Pēc tam met<br>opcija ir akti<br>My Meetings > M<br>Details<br>Topic<br>Time<br>Meeting ID                                                                   | sapulci<br>eting details ir iespējams redzēt, ka šī<br>vizēta Zoom sapulcei<br><sup>Aanage "My Meeting"</sup><br>Polls/Quizzes Survey Live Streaming<br>My Meeting<br>Jun 2, 2023 15:00 Helsinki<br>830 6986 9207                                                                                                    | <ul> <li>Save the mee</li> <li>Afterwards in option is acti</li> <li>My Meetings &gt; M</li> <li>Details</li> <li>Topic</li> <li>Time</li> <li>Meeting ID</li> <li>Security</li> </ul>                                                                                       | eting n meeting details it is visible that the vated for the Zoom meeting lanage "My Meeting" Polls/Quizzes Survey Live Streaming My Meeting Jun 2, 2023 15:00 Helsinki 830 6986 9207 Require authentication to join: RSU SSO Autentifikacije                                                                                                    |
| Saglabājiet s<br>Pēc tam met<br>opcija ir akti<br>My Meetings > M<br>Details<br>Topic<br>Time<br>Meeting ID<br>Security                                                       | sapulci<br>eting details ir iespējams redzēt, ka šī<br>vizēta Zoom sapulcei<br><sup>Aanage "My Meeting"</sup><br>Polls/Quizzes Survey Live Streaming<br>My Meeting<br>Jun 2, 2023 15:00 Helsinki<br>830 6986 9207                                                                                                    | <ul> <li>Save the mee</li> <li>Afterwards in option is acti</li> <li>My Meetings &gt; M</li> <li>Details</li> <li>Topic</li> <li>Time</li> <li>Meeting ID</li> <li>Security</li> </ul>                                                                                       | eting<br>n meeting details it is visible that the<br>vated for the Zoom meeting<br>lanage "My Meeting"<br>Polls/Quizzes Survey Live Streaming<br>My Meeting<br>Jun 2, 2023 15:00 Helsinki<br>830 6986 9207<br>Require authentication to join: RSU SSO Autentifikacije                                                                                                    |
| Saglabājiet s<br>Pēc tam met<br>opcija ir akti<br>My Meetings > M<br>Details<br>Topic<br>Time<br>Meeting ID<br>Security<br>Invite Link                                        | sapulci<br>eting details ir iespējams redzēt, ka šī<br>vizēta Zoom sapulcei<br>Anage "My Meeting"<br>Polls/Quizzes Survey Live Streaming<br>My Meeting<br>Jun 2, 2023 15:00 Helsinki<br>830 6966 9207<br>✓ Require authentication to join: RSU SSO Autentifikacija                                                                                                    | <ul> <li>Save the mee</li> <li>Afterwards in option is acti</li> <li>My Meetings &gt; M</li> <li>Details</li> <li>Topic</li> <li>Time</li> <li>Meeting ID</li> <li>Security</li> <li>Invite Link</li> <li>Add to</li> </ul>                                                  | eting<br>n meeting details it is visible that the<br>vated for the Zoom meeting<br>lanage "My Meeting"<br>Polls/Quizzes Survey Live Streaming<br>My Meeting<br>Jun 2, 2023 15:00 Helsinki<br>830 6986 9207<br>Require authentication to join: RSU SSO Autentifikacije<br>https://rsu.zoom.us/j/83069869207                                                                                                    |
| Saglabājiet s<br>Pēc tam met<br>opcija ir akti<br>My Meetings > M<br>Details<br>Topic<br>Time<br>Meeting ID<br>Security<br>Invite Link<br>Add to                              | sapulci<br>eting details ir iespējams redzēt, ka šī<br>vizēta Zoom sapulcei<br>Manage "My Meeting"<br>Polls/Quizzes Survey Live Streaming<br>My Meeting<br>Jun 2, 2023 15:00 Helsinki<br>330 6986 9207<br>Require authentication to join: RSU SSO Autentifikacije<br>https://rsu.zoom.us/j/83069869207                                                                                                | <ul> <li>Save the mee</li> <li>Afterwards in option is action</li> <li>My Meetings &gt; M</li> <li>Details</li> <li>Topic</li> <li>Time</li> <li>Meeting ID</li> <li>Security</li> <li>Invite Link</li> <li>Add to</li> </ul>                                                | eting<br>n meeting details it is visible that the<br>vated for the Zoom meeting<br>lanage "My Meeting"<br>Polls/Quizzes Survey Live Streaming<br>My Meeting<br>Jun 2, 2023 15:00 Helsinki<br>830 6986 9207<br>Require authentication to join: RSU SSO Autentifikacije<br>https://rsu.zoom.us/j/83069869207                                                                                                    |
| Saglabājiet s<br>Pēc tam met<br>opcija ir akti<br>My Meetings > M<br>Details<br>Topic<br>Time<br>Meeting ID<br>Security<br>Invite Link<br>Add to                              | sapulci<br>eting details ir iespējams redzēt, ka šī<br>vizēta Zoom sapulcei<br>Aanage "My Meeting"<br>Polls/Quizzes Survey Live Streaming<br>My Meeting<br>Jun 2, 2023 15:00 Helsinki<br>830 6986 9207<br>• Require authentication to join: RSU SSO Autentifikacija<br>https://fsu.zoom.us/j/83069869207                                                                                              | <ul> <li>Save the mee</li> <li>Afterwards in option is acti</li> <li>My Meetings &gt; M</li> <li>Details</li> <li>Topic</li> <li>Time</li> <li>Meeting ID</li> <li>Security</li> <li>Invite Link</li> <li>Add to</li> <li>Video</li> </ul>                                   | eting<br>n meeting details it is visible that the<br>vated for the Zoom meeting<br>lanage "My Meeting"<br>Polls/Quizzes Survey Live Streaming<br>My Meeting<br>Jun 2, 2023 15:00 Helsinki<br>830 6986 9207<br>Require authentication to join: RSU SSO Autentifikacije<br>https://rsu.zoom.us/j/83069869207<br>Collook Calendar (.ics) Yahoo Calendar<br>Host on<br>Baticipant on                                                                                                    |
| Saglabājiet s<br>Pēc tam met<br>opcija ir akti<br>My Meetings > M<br>Details<br>Topic<br>Time<br>Meeting ID<br>Security<br>Invite Link<br>Add to<br>Video                     | sapulci<br>eting details ir iespējams redzēt, ka šī<br>vizēta Zoom sapulcei<br>Aanage "My Meeting"<br>Polls/Quizzes Survey Live Streaming<br>My Meeting<br>Jun 2, 2023 15:00 Helsinki<br>830 6986 9207<br>Require authentication to join: RSU SSO Autentifikacija<br>https://rsu.zoom.us/j/83069869207<br>Cottook Calendar (.ics) Oralendar                                                           | <ul> <li>Save the mee</li> <li>Afterwards in option is action</li> <li>My Meetings &gt; M</li> <li>Details</li> <li>Topic</li> <li>Time</li> <li>Meeting ID</li> <li>Security</li> <li>Invite Link</li> <li>Add to</li> <li>Video</li> <li>Audio</li> </ul>                  | eting<br>n meeting details it is visible that the<br>vated for the Zoom meeting<br>lanage "My Meeting"<br>Polls/Quizzes Survey Live Streaming<br>My Meeting<br>Jun 2, 2023 15:00 Helsinki<br>830 6986 9207<br>Require authentication to join: RSU SSO Autentifikacije<br>https://rsu.zoom.us/j/83069869207<br>Dutlook Calendar (.ics) Yahoo Calendar<br>Host on<br>Participant on<br>Computer Audio                                                                                               |
| Saglabājiet s<br>Pēc tam mee<br>opcija ir akti<br>My Meetings > M<br>Details<br>Topic<br>Time<br>Meeting ID<br>Security<br>Invite Link<br>Add to<br>Video<br>Audio            | sapulci<br>eting details ir iespējams redzēt, ka šī<br>vizēta Zoom sapulcei<br>Anage "My Meeting"<br>Polls/Quizzes Survey Live Streaming<br>My Meeting<br>Jun 2, 2023 15:00 Helsinki<br>830 6986 9207<br>Require authentication to join: RSU SSO Autentifikacija<br>https://rsu.zoom.us/j/83009869207<br>Ottlook Calendar (.ics) Mahoo Calendar                                                       | <ul> <li>Save the mee</li> <li>Afterwards in option is action</li> <li>My Meetings &gt; M</li> <li>Details</li> <li>Topic</li> <li>Time</li> <li>Meeting ID</li> <li>Security</li> <li>Invite Link</li> <li>Add to</li> <li>Video</li> <li>Audio</li> <li>Options</li> </ul> | eting<br>n meeting details it is visible that the<br>vated for the Zoom meeting<br>lanage "My Meeting"<br>Polls/Quizzes Survey Live Streaming<br>My Meeting<br>Jun 2, 2023 15:00 Helsinki<br>830 6986 9207<br>Require authentication to join: RSU SSO Autentifikacije<br>https://rsu.zoom.us/j/83069869207<br>Conjulier authentication to join: RSU SSO Autentifikacije<br>https://rsu.zoom.us/j/83069869207<br>Most on<br>Participant on<br>Computer Audio<br>Allow participants to join anytime |
| Saglabājiet s<br>Pēc tam meu<br>opcija ir akti<br>My Meetings > M<br>Details<br>Topic<br>Time<br>Meeting ID<br>Security<br>Invite Link<br>Add to<br>Video<br>Audio<br>Options | sapulci<br>eting details ir iespējams redzēt, ka šī<br>vizēta Zoom sapulcei<br>Aanage "My Meeting"<br>Polls/Quizzes Survey Live Streaming<br>My Meeting<br>Jun 2, 2023 15:00 Helsinki<br>830 6986 9207<br>■ Require authentication to join: RSU SSO Autentifikacija<br>https://rsu.zoom.us///83069869207<br>© Outlook Calendar (.ics) © Yahoo Calendar<br>Host on<br>Participant on<br>Computer Audio | <ul> <li>Save the mee</li> <li>Afterwards in option is action</li> <li>My Meetings &gt; M</li> <li>Details</li> <li>Topic</li> <li>Time</li> <li>Meeting ID</li> <li>Security</li> <li>Invite Link</li> <li>Add to</li> <li>Video</li> <li>Audio</li> <li>Options</li> </ul> | eting<br>n meeting details it is visible that the<br>vated for the Zoom meeting<br>lanage "My Meeting"<br>Polls/Quizzes Survey Live Streaming<br>My Meeting<br>Jun 2, 2023 15:00 Helsinki<br>830 6986 9207<br>Require authentication to join: RSU SSO Autentifikacije<br>https://rsu.zoom.us/j/83069869207<br>Computer Audio<br>Allow participants to join anytime<br>Mute participants upon entry                                                                                                |

# Kā lietotājam pieslēgties sapulcei, kas izmanto RSU SSO autentifikāciju

Ja lietotājs nav pieslēdzies savam RSU Zoom kontam

# How to connect to the meeting which uses RSU SSO authentication

## If the user is not logged in to their RSU Zoom account

• When the user clicks on the Zoom meeting link, the RSU login window will automatically open

Lietotājam uzspiežot uz Zoom sapulces saites ٠ automātiski atvērsies RSU pierakstīšanās logs

|                           | Rīgas Stradiņa<br>universitāte |
|---------------------------|--------------------------------|
| Pierakstīties             |                                |
| ksu email addre<br>Parole | ss or domain\username          |

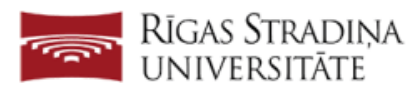

| Pierakstīties                        |  |
|--------------------------------------|--|
| RSU email address or domain\username |  |
| Parole                               |  |

Pierakstīties, izmantojot sertifikātu

- Pierakstoties lietotājs nonāks savā Zoom kontā. ٠ Lietotājs ir veiksmīgi pierakstījies izmantojot RSU SSO autentifikāciju.
- Lietotājam ir nepieciešams atkal uzspiest uz saites un varēs pieslēgties sapulcei

### Ja lietotājs ir pieslēdzies savam RSU Zoom kontam

 Uzspiežot uz saites lietotājs automātiski varēs pievienoties sapulcei

#### Pieejamās instrukcijas kā pieslēgties savam **RSU Zoom kontam:**

Pierakstīšanās izmantojot Zoom datora aplikāciju

| RSU em | ail address or domain\username |  |
|--------|--------------------------------|--|
| -      |                                |  |

| Pierakstīties |
|---------------|
|               |

Pierakstīties, izmantojot sertifikātu

- Signing in will take the user to their Zoom account. The user has successfully logged in using RSU SSO authentication.
- The user needs to click on the link again and will be able to join the meeting

### If the user is logged in to their RSU Zoom account

• Clicking on the link will automatically allow the user to join the meeting

### Available instructions on how to sign in to your RSU Zoom account:

Sign-in using Zoom app in your computer